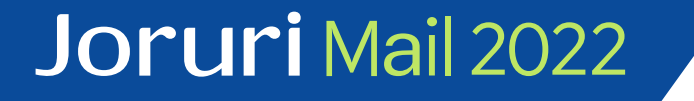

# Joruri Mail 2022

# バージョンアップ手順書

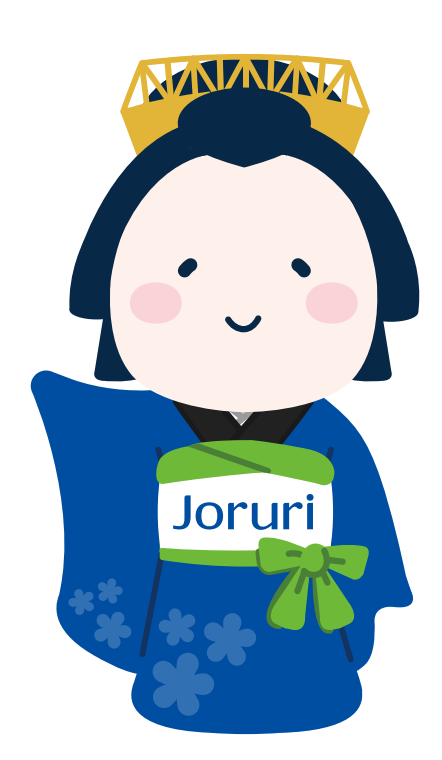

2024-10-21 第一版 サイトブリッジ株式会社

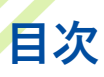

- 1. 注意事項·事前準備
- 2. Nginxのアップグレード
- 3. Rubyのアップグレード
- 4. Nodejsのアップグレード
- 5. サービスの停止
- 6. ソースコードの差し替え
- 7. 検索インデックスの再作成
- 8. サービスの再起動
- 9. ログインの確認

### 注意事項・事前準備

Joruri Mail 2022のバージョンアップを行う際に関連サービスの停止を行います。 そのため、バージョンアップ中はJoruri Mail 2022にアクセスできません。 また、本手順書は1台構成を想定したアップデート手順です。

事前準備として、Release2のソースコードをサーバーにアップロードします。 アップロード先パス: /usr/local/src/joruri-mail-2022-v2.0.0.tar.gz

### Nginxのアップグレード

rootユーザーに変更します。 \$ su -

Nginxをアップグレードします。

# dnf update nginx

| [root@localhost src]# dnf update nginx<br>Last metadata expiration check: 2:35:40 ago on Wed Oct 16 11:07:31 2024.<br>Dependencies resolved. |                         |                    |            |                 |  |  |
|----------------------------------------------------------------------------------------------------|-------------------------|--------------------|------------|-----------------|--|--|
| Package                                                                                                    | Architecture            | Version            | Repository | =======<br>Size |  |  |
| Upgrading:<br>nginx                                                                                                    | x86_64                  | 1:1.26.2-1.el9.ngx | nginx      | 996 k           |  |  |
| Transaction Summary                                                                                                    |                         |                    |            |                 |  |  |
| Upgrade 1 Package                                                                                                    |                         |                    |            |                 |  |  |
| Total download<br>Is this ok [y/                                                                                                    | d size: 996 k<br>/N]: [ |                    |            |                 |  |  |

アップグレードについて質問されるので「y」を入力して続行します。

Nginxのバージョンが1.26になっていることを確認します。 # nginx -v

| [root@ | localhost | : src]# | nginx | -v |
|--------|-----------|---------|-------|----|
| nginx  | version:  | nginx/1 | .26.2 |    |

# Rubyのアップグレード(1)

Rustをインストールします。 # curl --proto '=https' --tlsv1.2 -sSf https://sh.rustup.rs | sh インストール方法についての質問に「1」と入力します。

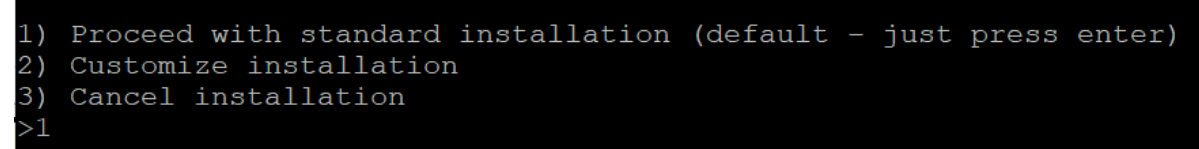

# source ~/.cargo/env
# rustc --version

Rbenvを更新します。

# cd /usr/local/rbenv/

# git pull

# cd /usr/local/rbenv/plugins/rbenv-vars/

# git pull

# cd /usr/local/rbenv/plugins/ruby-build/

# git pull

### Rubyのアップグレード(2)

Rubyをインストールします。 # rbenv install 3.3.4 # rbenv global 3.3.4 # rbenv rehash # ruby -v インストールしたRubyのバージョンが表示されます。3.3.4と表示されれば成功です。

[root@localhost ~]# ruby -v
ruby 3.3.4 (2024-07-09 revision be1089c8ec) [x86 64-linux]

MeCab-Rubyを再インストールします。ruby 3.2以降はアプリケーション起動時に警告が表示されるため、MeCab\_wrap.cppにパッチをあてます。

# cd /usr/local/src

# curl -fsSL

'https://drive.google.com/uc?export=download&id=0B4y35FiV1wh7VUN lczBWVDZJbE0' -o mecab-ruby-0.996.tar.gz

# tar zxf mecab-ruby-0.996.tar.gz

# cd mecab-ruby-0.996

# cp MeCab\_wrap.cpp MeCab\_wrap.cpp.bk

# vi MeCab\_wrap.cpp

---

VALUE cl = rb\_define\_class("swig\_runtime\_data", rb\_cObject); + rb\_undef\_alloc\_func(cl);

/\* create and store the structure pointer to a global variable \*/

#ruby extconf.rb && make && make install
# mecab -v

インストールしたMeCabのバージョンが表示されます

[root@localhost mecab-0.996]# mecab -v mecab of 0.996

### Nodejsのアップグレード

nodenvをアップグレードします。

# cd /usr/local/nodenv/
# git pull

nodejsをアップグレードします。 # cd /usr/local/nodenv/plugins/node-build/ # git pull # nodenv install 20.15.0 # nodenv global 20.15.0 # nodenv rehash # node -v

インストールしたnodejsのバージョンが表示されます。20.15.0と表示されれば成功です。

### [root@localhost node-build]# node -v v20.15.0

yarnをインストールします。

# npm install -g yarn

# nodenv rehash

# yarn −v

インストールしたyarnのバージョンが表示されます。

#### [root@localhost ~]# yarn -v 1.22.22

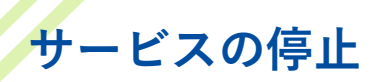

nginxを停止します。

# systemctl stop nginx # systemctl status nginx Active: inactive と表示されることを確認します。

pumaを停止します。

# systemctl stop pwm\_puma # systemctl status pwm\_puma Active: inactive と表示されることを確認します。

delayed\_jobを停止します。

# systemctl stop pwm\_delayed\_job # systemctl status pwm\_delayed\_job Active: inactive と表示されることを確認します。

crondを停止します。

# systemctl stop crond # systemctl status crond Active: inactive と表示されることを確認します。

# ソースコード差し替え(1)

既存のJoruri Mail 2022ソースコードとRelease2のソースコードを差し替えます。

前回インストールしたpwmのソースコードが/usr/local/src配下に存在するか確認します。 # ls -lh /usr/local/src/pwm

存在する場合はリネームします。 # mv /usr/local/src/pwm /usr/local/src/pwm\_v1

Release2のソースコードを解凍します。 # cd /usr/local/src # tar -xvzf joruri-mail-2022-v2.0.0.tar.gz

既存のソースコードをリネームして退避します。 # mv /var/www/pwm /var/www/pwm\_v1

Release2のソースコードを設置します。 # cp -r /usr/local/src/pwm /var/www/pwm # chown -R pwm:pwm /var/www/pwm

pwmユーザーに変更します。 # su - pwm

ソースコードのパーミッションを変更します。 \$ find /var/www/pwm -type d -exec chmod 755 {} ¥;

既存のソースコードの設定ファイルをRelease2にコピーします。

\$ cd /var/www/pwm \$ cp /var/www/pwm\_v1/config/\*yml /var/www/pwm/config/. \$ cp /var/www/pwm\_v1/config/credentials/\* /var/www/pwm/config/credentials/.

# ソースコード差し替え(2)

gemライブラリをインストールします。

\$ cp config/samples/bundler/Gemfile.engines .

\$ bundle config build.pg --with-pg-config=/usr/pgsql-15/bin/pg\_config

\$ bundle config set --local path 'vendor/bundle'

- \$ bundle config set --local without 'development test'
- \$ bundle install
- \$ bundle list

DBを更新します。

\$ bundle exec rake db:migrate RAILS\_ENV=production

\$ bundle exec rake db:version RAILS\_ENV=production

sample.Gemfile.enginesをリネームします。

\$ mv Gemfile.engines bk.Gemfile.engines \$ mv sample.Gemfile.engines Gemfile.engines

追加アプリケーションをインストールします。 \$ bundlo install

\$ bundle install

追加アプリケーション分のDB更新を反映します。 \$ bundle exec rake db:migrate RAILS\_ENV=production \$ bundle exec rake db:version RAILS ENV=production

jsライブラリを更新します。 \$ yarn install --production \$ yarn list \$ bin/install/assets.sh

# ソースコード差し替え(3)

アセットをコンパイルします。 \$ bundle exec rake assets:precompile RAILS\_ENV=production 最新のassetsファイルが作成されていることを確認します。 \$ ls -l public/assets/\*\*/\*

cronに定期実行処理を追加します。

\$ bundle exec whenever --update-crontab [pwm@localhost pwm]\$ crontab -1 # Begin Whenever generated tasks for: /var/www/pwm/config/schedule.rb at: 2024-0 8-07 14:46:49 +0900 0 \* \* \* \* /bin/bash -1 -c 'cd /var/www/pwm && RAILS\_ENV=production bundle exec r ake pwm\_core:jobs:schedule --silent' 0 5 \* \* \* /bin/bash -1 -c 'cd /var/www/pwm && RAILS\_ENV=production bundle exec r ake pwm\_core:vacuum --silent' 0 6 \* \* \* /bin/bash -1 -c 'cd /var/www/pwm && RAILS\_ENV=production bundle exec r ake pwm\_core:reindex --silent' 0 0 \* \* 0 /bin/bash -1 -c 'cd /var/www/pwm && RAILS\_ENV=production bundle exec r ake pwm\_core:reindex --silent' 0 0 \* \* 0 /bin/bash -1 -c 'cd /var/www/pwm && RAILS\_ENV=production bundle exec r ake pwm\_core:clean --silent' # End Whenever generated tasks for: /var/www/pwm/config/schedule.rb at: 2024-08-07 14:46:49 +0900

railsコンソールを起動できることを確認します。

\$ ./bin/rails console -e production
> exit

### メールのスレッドデータ再構築

メールのスレッドデータを再構築します。

※全メールのスレッドデータを再構築します。負荷が高く時間がかかりますので注意してください。

\$ bundle exec rake pwm\_wmail:threadings:refresh FORCE=true RAILS\_ENV=production

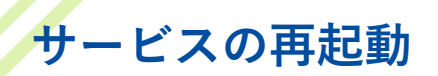

rootユーザーに切り替えます。

\$ su -

pumaを起動します。

# systemctl start pwm\_puma # systemctl status pwm\_puma Active: active (running)と表示されることを確認します。

delayed\_jobを起動します。

# systemctl start pwm\_delayed\_job # systemctl status pwm\_delayed\_job Active: active (running)と表示されることを確認します。

crondを起動します。

# systemctl start crond # systemctl status crond Active: active (running)と表示されることを確認します。

nginxを起動します。

# systemctl start nginx # systemctl status nginx Active: active (running)と表示されることを確認します。 ブラウザでJoruri Mail 2022にアクセスしログインを確認します。

https://pwm.localdomain.jp/ ※標準インストール時のURLです。インストール時の設定に合わせて適宜読み替えてください。

- ・ ユーザーID: pwm
- パスワード: pwm

ログイン画面にVer2.0.0と表示されることを確認します。

| J | Oruri PWM<br>PWM<br>Ver.2.0.0 |
|---|-------------------------------|
|   | ユーザーID                        |
|   | パスワード                         |
|   | ログイン                          |
|   | <u>パスワード変更</u>                |

## 検索インデックス再作成

全アカウントの検索インデックスを再作成します。 pwmユーザーに切り替えます。 # su - pwm \$ cd /var/www/pwm

インデックスインポート(import\_index)タスクを実行すると、プロセスログ画面から進行状況 を確認できるので、完了まで待機します。

\$ bundle exec rake pwm\_wmail\_search:search:create\_index RAILS\_ENV=production FORCE=true

\$ bundle exec rake pwm\_wmail\_search:search:set\_refresh\_interval RAILS\_ENV=production INTERVAL=60s

\$ bundle exec rake pwm\_wmail\_search:search:import\_index RAILS\_ENV=production TARGET\_ALL\_ACCOUNT\_CHECK=1 BATCH\_SIZE=100

プロセスログ画面はシステム管理者でPWMにログインし、左上メニューを展開して「プロセスログ」を選択してください。

| ボータル         ・         ・         ボータル         ユーザー一覧         個人環境設定         アクセスログ         ブロセスログ         プロセスログ         プロセスログ         B更新履歴         社員名簿         共有アドレス帳         「プロセスログー覧         「プロセスログー覧         「プロセスログー覧         「プロセスログー覧 |          |             |               |       |                  |                  |        | 」<br>記<br>に<br>た。<br>で |
|----------------------------------------------------------------------------------------------------|----------|-------------|---------------|-------|------------------|------------------|--------|------------------------|
| ID                                                                                                    | アプリケーション | <u>7072</u> | <u>実行ユーザー</u> | ステータス |                  | 終了日              | 実行時間   | <u>VEU</u>             |
| 2391                                                                                                    | メール      | 受信起動        |               | 終了    | 0-16 15:10       | 2024-10-16 15:10 | 0.10 s | 183MB                  |
| 2390                                                                                                    | メール      | 受信起動        |               | 終了    | 2024-10-16 15:09 | 2024-10-16 15:09 | 0.11 s | 182MB                  |
| 2389                                                                                                    | メール      | インデックスインボート |               | 終了    | 2024-10-16 15:08 | 2024-10-16 15:08 | 0.70 s | 194MB                  |
| 2388                                                                                                    | メール      | 受信起動        |               | 終了    | 2024-10-16 15:08 | 2024-10-16 15:08 | 0.13 s | 187MB                  |
| 2387                                                                                                    | メール      | スレッド解析起動    |               | 終了    | 2024-10-16 15:08 | 2024-10-16 15:08 | 0.10 s | 182MB                  |
| 2386                                                                                                    | メール      | 受信起動        |               | 終了    | 2024-10-16 14:41 | 2024-10-16 14:41 | 0.03 s | 177MB                  |
| 2385                                                                                                    | メール      | 受信起動        |               | 終了    | 2024-10-16 14:40 | 2024-10-16 14:40 | 0.03 s | 177MB                  |
| 2384                                                                                                    | メール      | 受信起動        |               | 終了    | 2024-10-16 14:39 | 2024-10-16 14:39 | 0.03 s | 177MB                  |
| 2383                                                                                                    | メール      | 受信起動        |               | 終了    | 2024-10-16 14:38 | 2024-10-16 14:38 | 0.03 s | 177MB                  |

プロセスログ画面を確認して、インデックスインポートが完了したら下記コマンドを実行します。 \$ bundle exec rake pwm\_wmail\_search:search:set\_refresh\_interval RAILS\_ENV=production INTERVAL=1s